# **Time Protocols**

# Contents

| <b>Overview</b>                                                       |
|-----------------------------------------------------------------------|
| TimeP Time Synchronization                                            |
| SNTP Time Synchronization                                             |
| Selecting a Time Synchronization Protocol or Turning Off Time         |
| General Steps for Running a Time Protocol on the Switch: 9-3          |
| Disabling Time Synchronization                                        |
| SNTP: Viewing, Selecting, and Configuring                             |
| Menu: Viewing and Configuring SNTP                                    |
| CLI: Viewing and Configuring SNTP                                     |
| Viewing the Current SNTP Configuration                                |
| Configuring (Enabling or Disabling) the SNTP Mode                     |
| TimeP: Viewing, Selecting, and Configuring                            |
| Menu: Viewing and Configuring TimeP                                   |
| CLI: Viewing and Configuring TimeP                                    |
| Viewing the Current TimeP Configuration                               |
| Configuring (Enabling or Disabling) the TimeP Mode                    |
| SNTP Unicast Time Polling with Multiple SNTP Servers                  |
| Displaying All SNTP Server Addresses Configured on the Switch 9-25 $$ |
| Adding and Deleting SNTP Server Addresses                             |
| Menu: Operation with Multiple SNTP Server Addresses                   |
| Configured                                                            |
| SNTP Messages in the Event Log                                        |

9

Notes

# Overview

This chapter describes:

- SNTP Time Protocol Operation
- Timep Time Protocol Operation

Using time synchronization ensures a uniform time among interoperating devices. This helps you to manage and troubleshoot switch operation by attaching meaningful time data to event and error messages.

The switch offers TimeP and SNTP (Simple Network Time Protocol) and a **timesync** command for changing the time protocol selection (or turning off time protocol operation).

- Although you can create and save configurations for both time protocols without conflicts, the switch allows only one active time protocol at any time.
  - In the factory-default configuration, the time synchronization option is set to TimeP, with the TimeP mode itself set to **Disabled**.

# **TimeP** Time Synchronization

You can either manually assign the switch to use a TimeP server or use DHCP to assign the TimeP server. In either case, the switch can get its time synchronization updates from only one, designated Timep server. This option enhances security by specifying which time server to use.

# **SNTP Time Synchronization**

SNTP provides two operating modes:

Broadcast Mode: The switch acquires time updates by accepting the time value from the first SNTP time broadcast detected. (In this case, the SNTP server must be configured to broadcast time updates to the network broadcast address. Refer to the documentation provided with your SNTP server application.) Once the switch detects a particular server, it ignores time broadcasts from other SNTP servers unless the configurable Poll Interval expires three consecutive times without an update received from the first-detected server.

# **Note** To use Broadcast mode, the switch and the SNTP server must be in the same subnet.

Unicast Mode: The switch requests a time update from the configured SNTP server. (You can configure one server using the menu interface, or up to three servers using the CLI sntp server command.) This option provides increased security over the Broadcast mode by specifying which time server to use instead of using the first one detected through a broadcast.

# Selecting a Time Synchronization Protocol or Turning Off Time Protocol Operation

General Steps for Running a Time Protocol on the Switch:

- 1. Select the time synchronization protocol: **SNTP** or **TimeP** (the default).
- 2. Enable the protocol. The choices are:
  - SNTP: Broadcast or Unicast
  - TimeP: **DHCP** or **Manual**
- 3. Configure the remaining parameters for the time protocol you selected.

The switch retains the parameter settings for both time protocols even if you change from one protocol to the other. Thus, if you select a time protocol, the switch uses the parameters you last configured for the selected protocol.

Note that simply selecting a time synchronization protocol does not enable that protocol on the switch unless you also enable the protocol itself (step 2, above). For example, in the factory-default configuration, TimeP is the selected time synchronization method. However, because TimeP is disabled in the factory-default configuration, no time synchronization protocol is running.

# **Disabling Time Synchronization**

You can use either of the following methods to disable time synchronization without changing the Timep or SNTP configuration:

- In the System Information screen of the Menu interface, set the Time Synch Method parameter to None, then press [Enter], then [S] (for <u>Save</u>).
- In the Global config level of the CLI, execute **no timesync**.

# SNTP: Viewing, Selecting, and Configuring

| SNTP Feature                                             | Default     | Menu     | CLI           | Web |
|----------------------------------------------------------|-------------|----------|---------------|-----|
| view the SNTP time synchronization configuration         | n/a         | page 9-5 | page 9-8      |     |
| select SNTP as the time synchronization method           | timep       | page 9-6 | page 9-10 ff. | _   |
| disable time synchronization                             | timep       | page 9-6 | page 9-14     |     |
| enable the SNTP mode (Broadcast, Unicast, or Disabled)   | disabled    |          |               |     |
| broadcast                                                | n/a         | page 9-6 | page 9-11     |     |
| unicast                                                  | n/a         | page 9-6 | page 9-11     |     |
| none/disabled                                            | n/a         | page 9-6 | page 9-15     |     |
| configure an SNTP server address (for Unicast mode only) | none        | page 9-6 | page 9-11 ff. | —   |
| change the SNTP server version (for Unicast mode only)   | 3           | page 9-7 | page 9-13     |     |
| change the SNTP poll interval                            | 720 seconds | page 9-7 | page 9-13     |     |
| change the server priority                               | n/a         | —        | page 9-14     |     |

### **Table 9-1. SNTP Parameters**

| SNTP Parameter             | Operation                                                                                                    |
|----------------------------|----------------------------------------------------------------------------------------------------|
| Time Sync<br>Method        | Used to select either SNTP, TIMEP, or None as the time synchronization method.                                                                                                    |
| SNTP Mode                  |                                                                                                    |
| Disabled                   | The Default. SNTP does not operate, even if specified by the Menu interface <b>Time Sync Method</b> parameter or the CLI <b>timesync</b> command.                                                                                                    |
| Unicast                    | Directs the switch to poll a specific server for SNTP time synchronization. Requires at least one server address.                                                                                                    |
| Broadcast                  | Directs the switch to acquire its time synchronization from data broadcast by any SNTP server to the network broadcast address. The switch uses the first server detected and ignores any others. However, if the Poll Interval expires three times without the switch detecting a time update from the original server, it the switch accepts a broadcast time update from the next server it detects. |
| Poll Interval<br>(seconds) | In Unicast Mode: Specifies how often the switch polls the designated SNTP server for a time update.<br>In Broadcast Mode: Specifies how often the switch polls the network broadcast address for a time update.<br>Value between 30-720 seconds.                                                                                                    |
| Server Address             | Used only when the <b>SNTP Mode</b> is set to <b>Unicast</b> . Specifies the IP address of the SNTP server that the switch accesses for time synchronization updates. You can configure up to three servers; one using the menu or CLI, and two more using the CLI. Refer to "SNTP Unicast Time Polling with Multiple SNTP Servers" on page 9-25.                                                       |
| Server Version             | Default: 3; range: 1 - 7. Specifies the SNTP software version to use, and is assigned on a per-server basis. The version setting is backwards-compatible. For example, using version 3 means that the switch accepts versions 1 through 3.                                                                                                    |
| Priority                   | Specifies the order in which the configured servers are polled for getting the time. Value is between 1 and 3.                                                                                                    |

# Menu: Viewing and Configuring SNTP

To View, Enable, and Modify SNTP Time Protocol:

- 1. From the Main Menu, select:
  - 2. Switch Configuration...
    - **1. System Information**

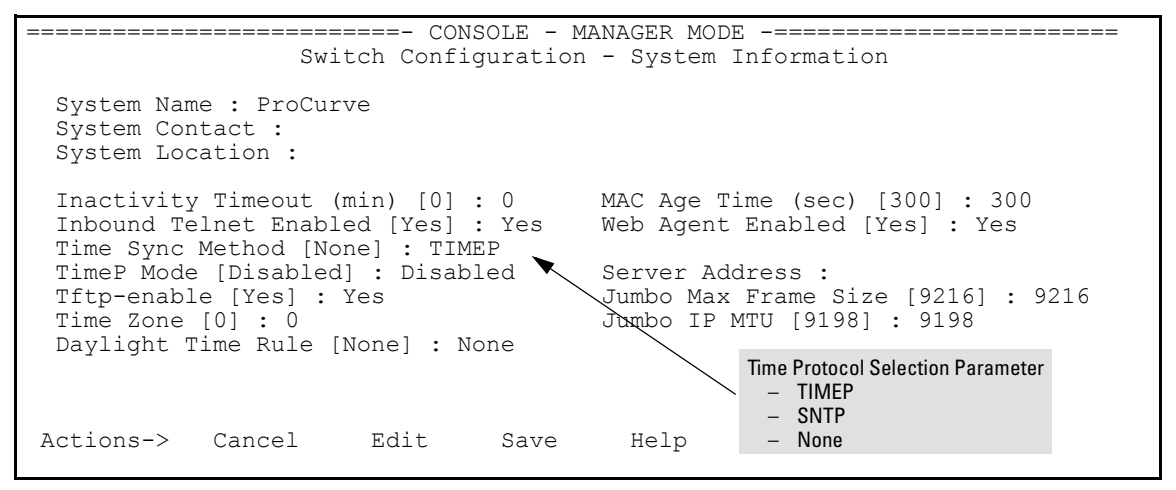

Figure 9-1. The System Information Screen (Default Values)

- 2. Press [E] (for <u>E</u>dit). The cursor moves to the System Name field.
- 3. Use [] to move the cursor to the **Time Sync Method** field.
- 4. Use the Space bar to select **SNTP**, then press ↓ once to display and move to the **SNTP Mode** field.
- 5. Do one of the following:
  - Use the Space bar to select the **Broadcast** mode, then press ↓ to move the cursor to the **Poll Interval** field, and go to step 6. (For Broadcast mode details, refer to "SNTP Operating Modes" on page 9-2.)

```
Time Sync Method [None] : SNTP
SNTP Mode [Disabled] : Broadcast
Poll Interval (sec) [720] : 720
Tftp-enable [Yes] : Yes
Time Zone [0] : 0
Daylight Time Rule [None] : None
```

#### Figure 9-2. Time Configuration Fields for SNTP with Broadcast Mode

- Use the Space bar to select the **Unicast** mode, then do the following:
  - i. Press  $\rightarrow$  to move the cursor to the **Server Address** field.
  - ii. Enter the IP address of the SNTP server you want the switch to use for time synchronization.

**Note:** This step replaces any previously configured server IP address. If you will be using backup SNTP servers (requires use of the CLI), then refer to "SNTP Unicast Time Polling with Multiple SNTP Servers" on page 9-25.

iii. Press ↓ to move the cursor to the Server Version field. Enter the value that matches the SNTP server version running on the device you specified in the preceding step (step ii). If you are unsure which version to use, ProCurve recommends leaving this value at the default setting of 3 and testing SNTP operation to determine whether any change is necessary.

**Note:** Using the menu to enter the IP address for an SNTP server when the switch already has one or more SNTP servers configured causes the switch to delete the primary SNTP server from the server list and to select a new primary SNTP server from the IP address(es) in the updated list. For more on this topic, refer to "SNTP Unicast Time Polling with Multiple SNTP Servers" on page 9-25.

iv. Press  $\rightarrow$  to move the cursor to the **Poll Interval** field, then go to step 6.

```
      Time Sync Method [None] : SNTP

      SNTP Mode [Disabled] : Unicast
      Server Address : 10.28.227.15

      Poll Interval (sec) [720] : 720
      Server Version [3] : 3

      Tftp-enable [Yes] : Yes
      Time Zone [0] : 0

      Daylight Time Rule [None] : None
      Note: The Menu interface lists only the highest priority SNTP server, even if others are configured. To view all SNTP servers configured
```

**Note:** The Menu Interface lists only the highest priority SNTP server, even if others are configured. To view all SNTP servers configured on the switch, use the CLI **show management** command. Refer to "SNTP Unicast Time Polling with Multiple SNTP Servers" on page 9-25.

### Figure 9-3. SNTP Configuration Fields for SNTP Configured with Unicast Mode

- 6. In the **Poll Interval** field, enter the time in seconds that you want for a Poll Interval. (For Poll Interval operation, see table 9-1, "SNTP Parameters", on page 9-5.)
- 7. Press **[Enter]** to return to the Actions line, then **[S]** (for **Save**) to enter the new time protocol configuration in both the startup-config and running-config files.

# CLI: Viewing and Configuring SNTP

| SNTP Command     | Page                  |
|------------------|-----------------------|
| show sntp        | 9-8                   |
| [no] timesync    | 9-10 and ff.,<br>9-14 |
| sntp broadcast   | 9-11                  |
| sntp unicast     | 9-11                  |
| sntp server      | 9-11 and ff.          |
| Protocol Version | 9-13                  |
| Priority         | 9-14                  |
| poll-interval    | 9-13                  |
| no sntp          | 9-15                  |

CLI Commands Described in this Section

This section describes how to use the CLI to view, enable, and configure SNTP parameters.

## Viewing the Current SNTP Configuration

### Syntax: show sntp

This command lists both the time synchronization method (TimeP, SNTP, or None) and the SNTP configuration, even if SNTP is not the selected time protocol.

For example, if you configured the switch with SNTP as the time synchronization method, then enabled SNTP in broadcast mode with the default poll interval, show sntp lists the following:

```
ProCurve(config) # show sntp
SNTP Configuration
 Time Svnc Mode: Sntp
 SNTP Mode : Unicast
 Poll Interval (sec) [720] : 719
 Priority SNTP Server Address
                                                 Protocol Version
 _____ _ ____
                                                 _____
        2001:db8::215:60ff:fe79:8980
                                                 7
 1
 2
       10.255.5.24
                                                 3
                                                 3
 3
       fe80::123%vlan10
```

Figure 9-4. Example of SNTP Configuration When SNTP Is the Selected Time Synchronization Method

In the factory-default configuration (where TimeP is the selected time synchronization method), **show sntp** still lists the SNTP configuration even though it is not currently in use. For example:

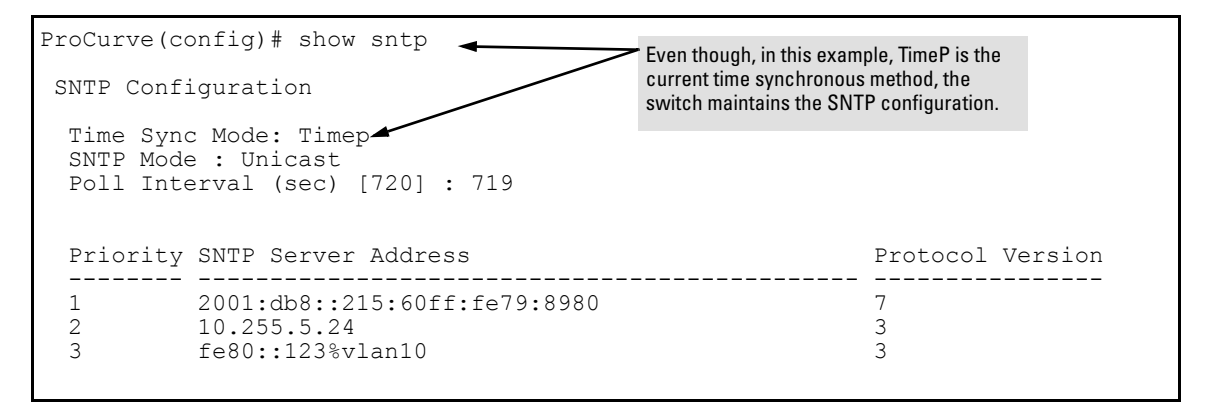

Figure 9-5. Example of SNTP Configuration When SNTP Is Not the Selected Time Synchronization Method

Syntax: show management

This command can help you to easily examine and compare the IP addressing on the switch. It lists the IP addresses for all time servers configured on the switch, plus the IP addresses and default gateway for all VLANs configured on the switch.

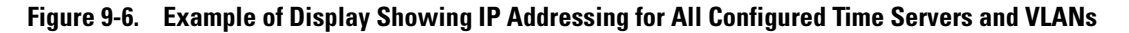

Configuring (Enabling or Disabling) the SNTP Mode

Enabling the SNTP mode means to configure it for either broadcast or unicast mode. Remember that to run SNTP as the switch's time synchronization protocol, you must also select SNTP as the time synchronization method by using the CLI **timesync** command (or the Menu interface **Time Sync Method** parameter).

```
Syntax: timesync sntp
Selects SNTP as the time protocol.
sntp < broadcast | unicast >
Enables the SNTP mode (below and page 9-11).
Syntax: sntp server < ip-addr >
Required only for unicast mode page 9-11).
Syntax: sntp server priority <1 - 3 >
Specifies the order in which the configured servers are polled
for getting the time. Value is between 1 and 3.
Syntax: sntp poll-interval < 30 - 720 >
Enabling the SNTP mode also enables the SNTP poll interval
(default: 720 seconds; page 9-13).
```

**Enabling SNTP in Broadcast Mode.** Because the switch provides an SNTP polling interval (default: 720 seconds), you need only these two commands for minimal SNTP broadcast configuration:

Syntax: timesync sntp

Selects SNTP as the time synchronization method.

Syntax: sntp broadcast

Configures broadcast as the SNTP mode.

For example, suppose:

- Time synchronization is in the factory-default configuration (TimeP is the currently selected time synchronization method).
- You want to:
  - 1. View the current time synchronization.
  - 2. Select SNTP as the time synchronization mode.
  - 3. Enable SNTP for Broadcast mode.
  - 4. View the SNTP configuration again to verify the configuration.

The commands and output would appear as follows:

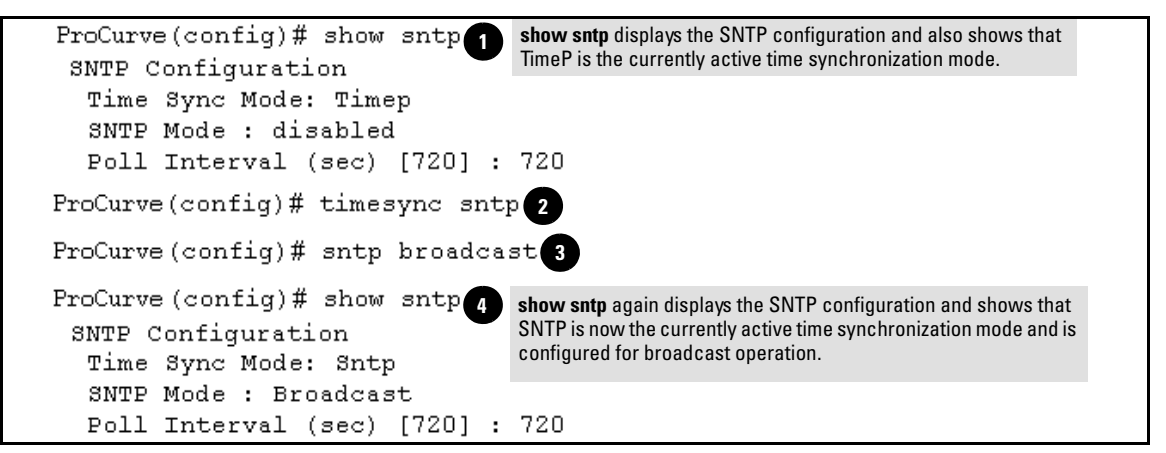

Figure 9-7. Example of Enabling SNTP Operation in Broadcast Mode

**Enabling SNTP in Unicast Mode.** Like broadcast mode, configuring SNTP for unicast mode enables SNTP. However, for Unicast operation, you must also specify the IP address of at least one SNTP server. The switch allows up to three unicast servers. You can use the Menu interface or the CLI to configure one server or to replace an existing Unicast server with another. To add a

|      | second or third server, you must use the CLI. For more on SNTP operation with multiple servers, refer to "SNTP Unicast Time Polling with Multiple SNTP Servers" on page 9-25.           |
|------|----------------------------------------------------------------------------------------------------|
|      | <b>Syntax:</b> timesync sntp<br>Selects SNTP as the time synchronization method.                                                                                                    |
|      | <i>Syntax:</i> sntp unicast<br><i>Configures the SNTP mode for Unicast operation.</i>                                                                                                   |
|      | <b>Syntax:</b> sntp server < <i>ip-addr&gt;</i> [ <i>version</i> ]<br>Specifies the SNTP server. Server version values are between<br>1 and 7. The default server version is <b>3</b> . |
|      | <b>Syntax:</b> sntp server priority <1 - 3 ><br>Specifies the order in which the configured SNTP servers are<br>polled for getting the time. Value is between 1 and 3.                  |
|      | <b>Syntax:</b> no sntp server < <i>ip-addr</i> ><br>Deletes the specified SNTP server.                                                                                                  |
| Note | Deleting an SNTP server when only one is configured disables SNTP unicast operation.                                                                                                    |
|      | For example, to select SNTP and configure it with unicast mode and an SNTP server at 10.28.227.141 with the default server version (3) and default poll interval (720 seconds):         |
|      | ProCurve(config) # timesync sntp                                                                                                    |
|      | Selects SNTP.                                                                                                    |
|      | ProCurve(config)# sntp unicast                                                                                                    |
|      | Activates SNTP in Unicast mode.                                                                                                    |
|      | <pre>ProCurve(config)# sntp server 10.28.227.141</pre>                                                                                                    |
|      | Specifies the SNTP server and accepts the current SNTP server version (default: 3).                                                                                                    |

```
ProCurve(config) # show sntp
                                             In this example, the Poll Interval and the Protocol
 SNTP Configuration
                                             Version appear at their default settings.
                                             Both IPv4 and IPv6 addresses are displayed.
  Time Sync Mode: Sntp
                                             Note: Protocol Version appears only when there is an
  SNTP Mode : Unicast
  Poll Interval (sec) [720] : 720
                                             IP address configured for an SNTP server.
  Priority SNTP Server Address
                                                                   Protocol Version
  _____ ____
          2001:db8::215:60ff:fe79:8980
                                                                   7
  1
  2
           10.255.5.24
                                                                   3
  3
                                                                   3
           fe80::123%vlan10
```

#### Figure 9-8. Example of Configuring SNTP for Unicast Operation

If the SNTP server you specify uses SNTP version 4 or later, use the **sntp server** command to specify the correct version number. For example, suppose you learned that SNTP version 4 was in use on the server you specified above (IP address 10.28.227.141). You would use the following commands to delete the server IP address and then re-enter it with the correct version number for that server:

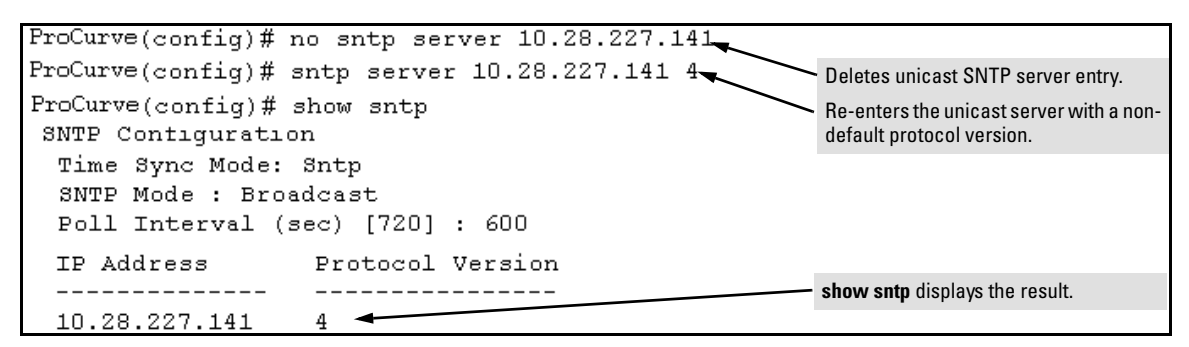

Figure 9-9. Example of Specifying the SNTP Protocol Version Number

#### Changing the SNTP Poll Interval.

Syntax: sntp poll-interval < 30..720 >

Specifies how long the switch waits between time polling intervals. The default is 720 seconds and the range is 30 to 720 seconds. (This parameter is separate from the poll interval parameter used for Timep operation.) For example, to change the poll interval to 300 seconds:

ProCurve(config)# sntp poll-interval 300

**Changing the Priority.** You can choose the order in which configured servers are polled for getting the time by setting the server priority.

Syntax: sntp server priority <1 - 3> <ip-address>

Specifies the order in which the configured servers are polled for getting the time. Value is between 1 and 3.

*Note:* Both IPv4 and IPv6 addresses can be entered. For more information about IPv6 addresses, see the "IPv6 Configuration Guide" for your switch.

For example, to set one server to priority 1 and another to priority 2:

**Disabling Time Synchronization Without Changing the SNTP Configuration.** The recommended method for disabling time synchronization is to use the **timesync** command.

Syntax: no timesync

Halts time synchronization without changing your SNTP configuration.

For example, suppose SNTP is running as the switch's time synchronization protocol, with **Broadcast** as the SNTP mode and the factory-default polling interval. You would halt time synchronization with this command:

ProCurve(config) # no timesync

If you then viewed the SNTP configuration, you would see the following:

```
ProCurve(config)# show sntp
SNTP Configuration
Time Sync Mode: Disabled
SNTP Mode : Broadcast
Poll Interval (sec) [720] : 720
```

### Figure 9-10. Example of SNTP with Time Sychronization Disabled

**Disabling the SNTP Mode.** If you want to prevent SNTP from being used even if selected by **timesync** (or the Menu interface's **Time Sync Method** parameter), configure the SNTP mode as disabled.

Syntax: no sntp

*Disables SNTP by changing the SNTP mode configuration to* **Disabled**.

For example, if the switch is running SNTP in Unicast mode with an SNTP server at 10.28.227.141 and a server version of 3 (the default), **no sntp** changes the SNTP configuration as shown below, and disables time synchronization on the switch.

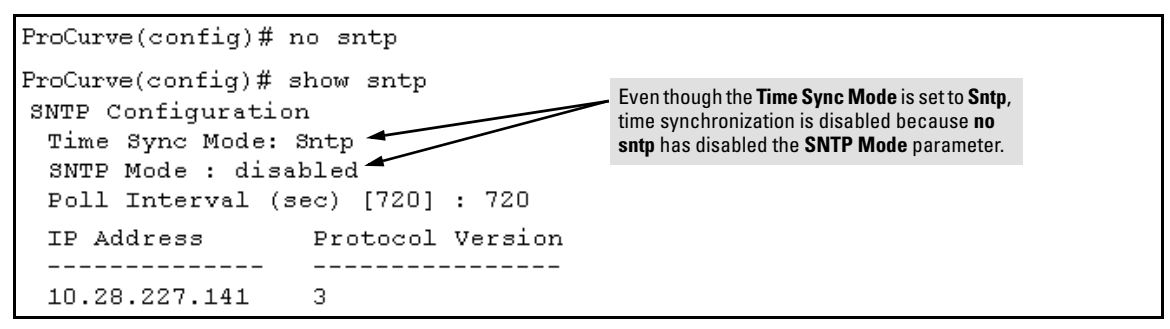

Figure 9-11. Example of Disabling Time Synchronization by Disabling the SNTP Mode

# TimeP: Viewing, Selecting, and Configuring

| TimeP Feature                                     | Default     | Menu      | CLI            | Web |
|---------------------------------------------------|-------------|-----------|----------------|-----|
| view the Timep time synchronization configuration | n/a         | page 9-17 | page 9-19      |     |
| select Timep as the time synchronization method   | TIMEP       | page 9-15 | pages 9-21 ff. |     |
| disable time synchronization                      | timep       | page 9-17 | page 9-23      |     |
| enable the Timep mode                             | Disabled    |           |                |     |
| DHCP                                              | —           | page 9-17 | page 9-21      |     |
| manual                                            | —           | page 9-17 | page 9-22      |     |
| none/disabled                                     | —           | page 9-17 | page 9-23      |     |
| change the SNTP poll interval                     | 720 minutes | page 9-18 | page 9-23      |     |

## **Table 9-2. Timep Parameters**

| SNTP Parameter      | Operation                                                                                                    |
|---------------------|----------------------------------------------------------------------------------------------------|
| Time Sync<br>Method | Used to select either TIMEP (the default), SNTP, or None as the time synchronization method.                                                                                                    |
| Timep Mode          |                                                                                                    |
| Disabled            | The Default. Timep does not operate, even if specified by the Menu interface <b>Time Sync Method</b> parameter or the CLI <b>timesync</b> command.                                                                                                    |
| DHCP                | When Timep is selected as the time synchronization method, the switch attempts to acquire a Timep server IP address via DHCP. If the switch receives a server address, it polls the server for updates according to the Timep poll interval. If the switch does not receive a Timep server IP address, it cannot perform time synchronization updates. |
| Manual              | When Timep is selected as the time synchronization method, the switch attempts to poll the specified server for updates according to the Timep poll interval. If the switch fails to receive updates from the server, time synchronization updates do not occur.                                                                                       |
| Server<br>Address   | Used only when the <b>TimeP Mode</b> is set to <b>Manual</b> . Specifies the IP address of the TimeP server that the switch accesses for time synchronization updates. You can configure one server.                                                                                                    |

# Menu: Viewing and Configuring TimeP

To View, Enable, and Modify the TimeP Protocol:

- 1. From the Main Menu, select:
  - 2. Switch Configuration...
    - 1. System Information

| ======================================                                                                                                    |
|----------------------------------------------------------------------------------------------------|
| System Name : ProCurve<br>System Contact :<br>System Location :                                                                                                    |
| Inactivity Timeout (min) [0] : 0 MAC Age Time (sec) [300] : 300<br>Inbound Telnet Enabled [Yes] : Yes Web Agent Enabled [Yes] : Yes<br>Time Sync Method [None] : TIMEP     |
| TimeP Mode [Disabled] : DisabledTime Protocol Selection ParameterTftp-enable [Yes] : Yes- TIMEP (the default)Time Zone [0] : 0- SNTPDaylight Time Rule [None] : None- None |
| Actions-> Cancel Edit Save Help                                                                                                    |

Figure 9-12. The System Information Screen (Default Values)

Press [E] (for <u>E</u>dit). The cursor moves to the System Name field.

- 2. Use [] to move the cursor to the **Time Sync Method** field.
- 3. If **TIMEP** is not already selected, use the Space bar to select **TIMEP**, then press ↓ once to display and move to the **TimeP Mode** field.
- 4. Do one of the following:
  - Use the Space bar to select the **DHCP** mode, then press  $\checkmark$  to move the cursor to the **Poll Interval** field, and go to step 6.

```
Time Sync Method [None] : TIMEP
TimeP Mode [Disabled] : DHCP
Poll Interval (min) [720] : <mark>720</mark>
Time Zone [0] : O
Daylight Time Rule [None] : None
```

- Use the Space bar to select the **Manual** mode.
  - i. Press  $\rightarrow$  to move the cursor to the **Server Address** field.

ii. Enter the IP address of the TimeP server you want the switch to use for time synchronization.

**Note:** This step replaces any previously configured TimeP server IP address.

- iii. Press → to move the cursor to the **Poll Interval** field, then go to step 6.
- 5. In the **Poll Interval** field, enter the time in minutes that you want for a TimeP Poll Interval.

Press **[Enter]** to return to the Actions line, then **[S]** (for **Save**) to enter the new time protocol configuration in both the startup-config and running-config files.

## CLI: Viewing and Configuring TimeP

| Command                   | Page           |
|---------------------------|----------------|
| show timep                | 9-19           |
| [no] timesync             | 9-20 ff., 9-23 |
| ip timep                  |                |
| dhcp                      | 9-21           |
| manual                    | 9-22           |
| server < <i>ip-addr</i> > | 9-22           |
| interval                  | 9-23           |
| no ip timep               | 9-23           |

CLI Commands Described in this Section

This section describes how to use the CLI to view, enable, and configure TimeP parameters.

## Viewing the Current TimeP Configuration

Using different **show** commands, you can display either the full TimeP configuration or a combined listing of all TimeP, SNTP, and VLAN IP addresses configured on the switch.

Syntax: show timep

This command lists both the time synchronization method (TimeP, SNTP, or None) and the TimeP configuration, even if SNTP is not the selected time protocol. (If the TimeP Mode is set to **Disabled** or **DHCP**, then the **Server** field does not appear.)

For example, if you configure the switch with TimeP as the time synchronization method, then enable TimeP in DHCP mode with the default poll interval, **show timep** lists the following:

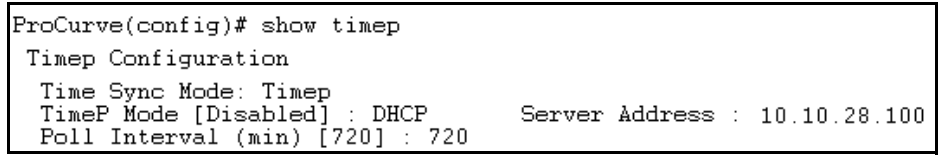

# Figure 9-13. Example of TimeP Configuration When TimeP Is the Selected Time Synchronization Method

If SNTP is the selected time synchronization method, **show timep** still lists the TimeP configuration even though it is not currently in use:

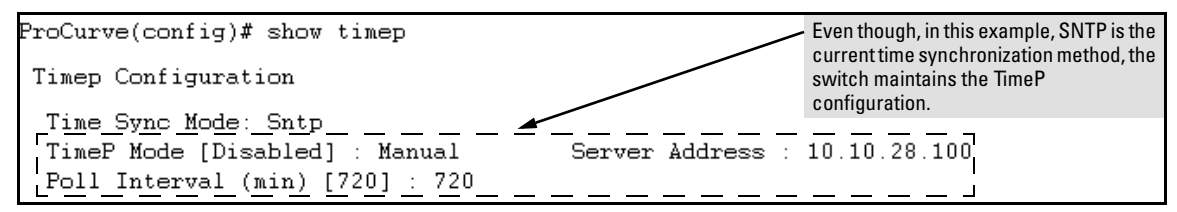

### Figure 9-14. Example of TimeP Configuration When TimeP Is Not the Selected Time Synchronization Method

Syntax: show management

This command can help you to easily examine and compare the IP addressing on the switch. It lists the IP addresses for all time servers configured on the switch, plus the IP addresses and default gateway for all VLANs configured on the switch.

```
ProCurve(config) # show management
Status and Counters - Management Address Information
 Time Server Address : 10.10.28.100
 Priority SNTP Server Address
                                               Protocol Version
 _____ _ ____
                                              _____
       10.10..28.101
 1
                                               3
     10.255.5.24
fe80::123%vlan10
 2
                                               3
 3
                                               3
 Default Gateway : 10.0.9.80
 VLAN Name MAC Address | IP Address
 DEFAULT_VLAN 001279-88a100 | 10.30.248.184
VLAN10 001279-88a100 | 10.0.10.17
```

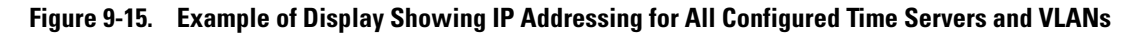

Configuring (Enabling or Disabling) the TimeP Mode

Enabling the TimeP mode means to configure it for either broadcast or unicast mode. Remember that to run TimeP as the switch's time synchronization protocol, you must also select TimeP as the time synchronization method by using the CLI timesync command (or the Menu interface **Time Sync Method** parameter).

*Syntax:* timesync timep Selects TimeP as the time protocol.

Syntax: ip timep < dhcp | manual > Enables the selected TimeP mode.

Syntax: no ip timep Disables the TimeP mode.

*Syntax:* no timesync Disables the time protocol. **Enabling TimeP in DHCP Mode.** Because the switch provides a TimeP polling interval (default: 720 minutes), you need only these two commands for a minimal TimeP DHCP configuration:

Syntax: timesync timep

Selects TimeP as the time synchronization method.

Syntax: ip timep dhcp

Configures DHCP as the TimeP mode.

For example, suppose:

- Time synchronization is configured for SNTP.
- You want to:
  - 1. View the current time synchronization.
  - 2. Select TimeP as the time synchronization mode.
  - 3. Enable TimeP for DHCP mode.
  - 4. View the TimeP configuration.

The commands and output would appear as follows:

| ProCurve(config) # show timep 1 show timep displays the TimeP configuration and also shows<br>Timep Configuration that SNTP is the currently active time synchronization mode. |
|----------------------------------------------------------------------------------------------------|
| Time Sync Mode: Sntp<br>TimeP Mode : Disabled                                                                                                    |
| ProCurve(config)# timesync timep 2                                                                                                    |
| ProCurve(config)# ip timep dhcp 3                                                                                                    |
| ProCurve (config) # show timep 4                                                                                                    |
| Timep Configuration<br>Time Sync Mode: Timep                                                                                                    |
| TimeP Mode : DHCP Poll Interval (min) : 720                                                                                                    |

Figure 9-16. Example of Enabling TimeP Operation in DHCP Mode

|      | <b>Enabling Timep in Manual Mode.</b> Like DHCP mode, configuring TimeP for <b>Manual</b> mode enables TimeP. However, for manual operation, you must also specify the IP address of the TimeP server. (The switch allows only one TimeP server.) To enable the TimeP protocol: |  |  |
|------|----------------------------------------------------------------------------------------------------|--|--|
|      | <i>Syntax:</i> timesync timep                                                                                                    |  |  |
|      | Selects Timep.                                                                                                    |  |  |
|      | <i>Syntax:</i> ip timep manual < <i>ip-addr</i> >                                                                                                    |  |  |
|      | Activates TimeP in Manual mode with a specified TimeP server.                                                                                                    |  |  |
|      | Syntax: no ip timep                                                                                                    |  |  |
|      | Disables TimeP.                                                                                                    |  |  |
| Note | To change from one TimeP server to another, you must (1) use the <b>no ip timep</b> command to disable TimeP mode, and then reconfigure TimeP in Manual mode with the new server IP address.                                                                                    |  |  |
|      | For example, to select TimeP and configure it for manual operation using a TimeP server address of 10.28.227.141 and the default poll interval (720 minutes, assuming the TimeP poll interval is already set to the default):                                                   |  |  |
|      | <pre>ProCurve(config) # timesync timep     Selects TimeP.</pre>                                                                                                    |  |  |
|      | ProCurve(config)# ip timep manual 10.28.227.141<br>Activates TimeP in Manual mode.                                                                                                    |  |  |
|      | ProCurve(config)# timesync timep<br>ProCurve(config)# ip timep manual 10.28.227.141<br>ProCurve(confiq)# Show timep<br>Timep Configuration<br>Time Sync Mode: Timep<br>TimeP Mode : Manual Server Address : 10.28.227.141<br>Poll Interval (min) : 720                          |  |  |

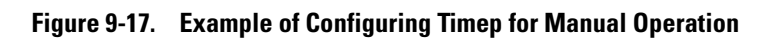

**Changing the TimeP Poll Interval.** This command lets you specify how long the switch waits between time polling intervals. The default is 720 minutes and the range is 1 to 9999 minutes. (This parameter is separate from the poll interval parameter used for SNTP operation.)

Syntax: ip timep < dhcp | manual > interval < 1 - 9999 >

For example, to change the poll interval to 60 minutes:

ProCurve(config) # ip timep interval 60

## Disabling Time Synchronization Without Changing the TimeP

**Configuration.** The recommended method for disabling time synchronization is to use the **timesync** command. This halts time synchronization without changing your TimeP configuration.

Syntax: no timesync

*Disables time synchronization by changing the* **Time Sync Mode** *configuration to* **Disabled**.

For example, suppose TimeP is running as the switch's time synchronization protocol, with **DHCP** as the TimeP mode, and the factory-default polling interval. You would halt time synchronization with this command:

ProCurve(config) # no timesync

If you then viewed the TimeP configuration, you would see the following:

```
ProCurve(config)# show timep
Timep Configuration
Time Sync Mode: Disabled
TimeP Mode : DHCP Poll Interval (min) : 720
```

### Figure 9-18. Example of TimeP with Time Sychronization Disabled

**Disabling the TimeP Mode.** Disabling the TimeP mode means to configure it as disabled. (Disabling TimeP prevents the switch from using it as the time synchronization protocol, even if it is the selected **Time Sync Method** option.)

Syntax: no ip timep

*Disables TimeP by changing the TimeP mode configuration to* **Disabled**.

For example, if the switch is running TimeP in DHCP mode, **no ip timep** changes the TimeP configuration as shown below, and disables time synchronization.

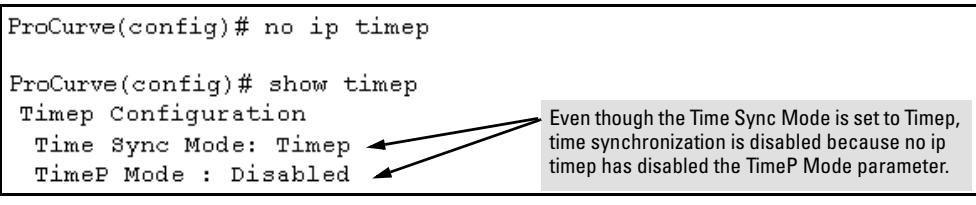

Figure 9-19. Example of Disabling Time Synchronization by Disabling the TimeP Mode Parameter

# SNTP Unicast Time Polling with Multiple SNTP Servers

When running SNTP unicast time polling as the time synchronization method, the switch requests a time update from the server you configured with either the Server Address parameter in the menu interface, or the primary server in a list of up to three SNTP servers configured using the CLI. If the switch does not receive a response from the primary server after three consecutive polling intervals, the switch tries the next server (if any) in the list. If the switch tries all servers in the list without success, it sends an error message to the Event Log and reschedules to try the address list again after the configured **Poll Interval** time has expired.

# Displaying All SNTP Server Addresses Configured on the Switch

The System Information screen in the menu interface displays only one SNTP server address, even if the switch is configured for two or three servers. The CLI **show management** command displays all configured SNTP servers on the switch.

```
ProCurve(config) # show management
Status and Counters - Management Address Information
 Time Server Address : fe80::215:60ff:fe7a:adc0%vlan10
 Priority SNTP Server Address
                                              Protocol Version
 _____
                                           ___ _____
 1 2001:db8::215:60ff:fe79:8980
                                              7
       10.255.5.24
fe80::123%vlan10
 2
                                              3
 3
                                              3
 Default Gateway : 10.0.9.80
 VLAN Name MAC Address | IP Address
  DEFAULT_VLAN 001279-88a100 | Disabled
VLAN10 001279-88a100 | 10.0.10.17
```

Figure 9-20. Example of How To List All SNTP Servers Configured on the Switch

# Adding and Deleting SNTP Server Addresses

**Adding Addresses.** As mentioned earlier, you can configure one SNTP server address using either the Menu interface or the CLI. To configure a second and third address, you must use the CLI. To configure the remaining two addresses, you would do the following:

```
ProCurve(config)# sntp server 2001:db8::215:60ff:fe79:8980
ProCurve(config)# sntp server 10.255.5.24
```

### Figure 9-21. Example of Creating Additional SNTP Server Addresses with the CLI

### Note

If there are already three SNTP server addresses configured on the switch, and you want to use the CLI to replace one of the existing addresses with a new one, you must delete the unwanted address before you configure the new one.

**Deleting Addresses.** To delete an address, you must use the CLI. If there are multiple addresses and you delete one of them, the switch re-orders the address priority.

Syntax: no sntp server < ip-addr >

For example, to delete the primary address in the above example (and automatically convert the secondary address to primary):

ProCurve(config)# no sntp server 10.28.227.141

# Menu: Operation with Multiple SNTP Server Addresses Configured

When you use the Menu interface to configure an SNTP server IP address, the new address writes over the current primary address, if one is configured.

# SNTP Messages in the Event Log

If an SNTP time change of more than three seconds occurs, the switch's event log records the change. SNTP time changes of less than three seconds do not appear in the Event Log.